# JobBoard Manuel d'utilisation pour l'employeur

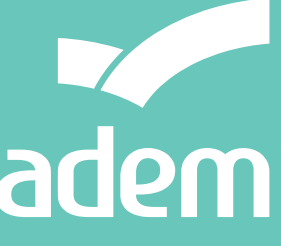

AGENCE POUR LE DÉVELOPPEMENT DE L'**EMPLOI** 

# Sommaire

| Comment le JobBoard vous aide-t-il à recruter ? Présentation générale           | 4  |
|---------------------------------------------------------------------------------|----|
| <ul> <li>Vos offres d'emploi en ligne</li> </ul>                                | 4  |
| - Déclarer un poste vacant                                                      | 4  |
| - Diffusion restreinte et diffusion publique                                    | 4  |
| Accès aux profils des candidats                                                 | 5  |
| Accès au JobBoard – Informations pratiques                                      | 6  |
| <ul> <li>Demander un accès au JobBoard</li> </ul>                               | 6  |
| <ul> <li>Lien d'activation égaré / message « compte inactif »</li> </ul>        | 7  |
| <ul> <li>Mot de passe perdu / oublié</li> </ul>                                 | 9  |
| Changer de mot de passe                                                         | 9  |
| Qui contacter en cas de problème ?                                              | 9  |
| Exploiter les ressources du JobBoard                                            | 10 |
| <ul> <li>Rechercher les candidats sur le site</li> </ul>                        | 10 |
| <ul> <li>Consulter les données d'un candidat</li> </ul>                         | 11 |
| <ul> <li>Sauvegarder un profil de candidat</li> </ul>                           | 13 |
| <ul> <li>Obtenir les coordonnées d'un candidat</li> </ul>                       | 14 |
| <ul> <li>Créer une alerte pour la recherche d'un candidat spécifique</li> </ul> | 15 |
| - Ajouter une alerte                                                            | 15 |
| - Retrouver et gérer vos alertes                                                | 16 |

# Comment le JobBoard vous aide-t-il à recruter ? Présentation générale

Le site JobBoard est un service en ligne proposé par l'Agence pour le développement de l'emploi (ADEM).

Il s'agit d'une plateforme sur laquelle sont publiés les postes vacants que les employeurs ont déclarés à l'ADEM, ainsi que les profils des demandeurs d'emploi inscrits à l'ADEM.

Son objectif est de faciliter la mise en relation entre employeurs et candidats !

Le JobBoard vous offre diverses fonctionnalités :

- publication automatique de vos postes vacants, de manière restreinte ou publique
- recherche de candidats à l'aide de mots-clés
- création d'alertes pour la recherche
- consultation de profils « pseudonymisés » de candidats (fiches sans données signalétiques)
- accès direct aux CV des candidats, le cas échéant
- · création de listes de candidats «préférés»
- mise en relation par un conseiller de l'ADEM

## Vos offres d'emploi en ligne

Selon le législateur et dans l'intérêt de l'analyse du marché, tout employeur qui souhaite embaucher du personnel doit introduire une déclaration de poste vacant (DPV) auprès de l'ADEM. https://adem.public.lu/fr/employeurs/declarer-poste-vacant/comment.html

Déclarer un poste vacant à l'ADEM vous assurera également une aide et un service efficaces pour la recherche de votre main-d'œuvre.

#### Déclarer un poste vacant

Vous pouvez déclarer un poste vacant en ligne, via le **formulaire pdf** disponible sur le site de l'ADEM ou sur **MyGuichet**, la plateforme interactive de guichet.lu, qui permet d'effectuer des démarches administratives par voie électronique de manière sécurisée (certificat LuxTrust), ou de manière non-sécurisée (sans authentification).

#### Diffusion restreinte et diffusion publique

Toutes les annonces de postes vacants déclarées auprès de l'ADEM (hormis les mesures d'emploi) donnent lieu à une publication automatique sur le JobBoard, visible par tous les demandeurs d'emploi inscrits à l'ADEM.

Toutefois, il vous sera demandé de choisir entre deux modes de diffusion : restreint ou public.

#### • Diffusion restreinte :

l'annonce ne sera publiée que sur le JobBoard, sans identité ni coordonnées de l'entreprise. Les demandeurs d'emploi inscrits à l'ADEM et intéressés par le poste devront se manifester auprès de leurs conseillers. Une sélection sera faite parmi les candidats, pour assigner les personnes dont les profils correspondent le mieux à vos besoins.

#### • Diffusion publique :

l'ADEM, le portail européen EURES et les sites partenaires de l'ADEM. Des candidats noninscrits à l'ADEM auront alors également accès à votre offre et pourront postuler directement auprès de vous. L'ADEM ne peut pas opérer de filtrage des candidatures dans ce cas et vous devez donc vous attendre à recevoir un nombre important de CV, dont certains pourraient ne pas correspondre au profil que vous recherchez.

#### Important !

• Dans le cas d'une diffusion publique, l'annonce sera visible uniquement par les candidats inscrits à l'ADEM et ce, dans les sept premiers jours suivant sa publication sur le JobBoard.

Passé ce délai, elle sera diffusée en parallèle sur d'autres plateformes partenaires.

• Même dans le cas d'une diffusion publique, il sera toujours possible aux conseillers de l'ADEM de vous proposer les candidats qui semblent le mieux répondre au profil que vous recherchez, selon la procédure habituelle (assignation).

## Accès aux profils des candidats

Les profils des demandeurs d'emploi inscrits à l'ADEM sont publiés sur le JobBoard. Cette publication intervient toujours de manière pseudonymisée (sans les données signalétiques) et permet aux employeurs de faire des recherches de candidats, en fonction de différents critères.

Si vous souhaitez prendre contact avec un candidat, vous pouvez solliciter l'ADEM via le JobBoard pour obtenir ses coordonnées et être mis en relation avec lui.

Chaque candidat ayant un accès au JobBoard peut également déposer un CV en appui de chacune de ses demandes d'emploi, afin de le rendre accessible aux employeurs. Si le CV comporte des coordonnées personnelles, vous pouvez également prendre contact directement avec le candidat.

#### Important !

Si vous prenez directement contact avec un candidat, il est important de prévenir votre conseiller de l'ADEM, afin d'effectuer le suivi du dossier et de pouvoir bénéficier, le cas échéant, des aides de l'ADEM en cas d'embauche.

## Accès au JobBoard - Informations pratiques

## Demander un accès au JobBoard

Pour utiliser le JobBoard, vous devez disposer d'un compte actif sur la plateforme. Celui-ci est entièrement gratuit.

Le formulaire de demande d'accès est disponible sur le **Portail de l'emploi** et peut être complété en ligne. <u>https://adem.public.lu/fr/jobboard/employeur.html</u>

#### www.adem.lu $\rightarrow$ JobBoard $\rightarrow$ Employeurs

| Le marché de l'emploi Demandeurs d'emploi Employeurs                                                                                                    | Orientation professionnelle                       | Mobilité professionnelle    | JobBoard                      | Plus                                          | Q               |          |
|----------------------------------------------------------------------------------------------------|---------------------------------------------------|-----------------------------|-------------------------------|-----------------------------------------------|-----------------|----------|
| 🐔 > Rubriques de support                                                                                                    |                                                   |                             | Demandeurs d'em               | ploi inscrits à l'ADEN                        | •               |          |
|                                                                                                    |                                                   |                             | Personnes non-in:             | scrites à l'ADEM                              |                 |          |
| Demande d'accès JobBoard                                                                                                    |                                                   |                             | Employeurs                    |                                               |                 |          |
| Ce formulaire d'inscription est uniquement réservé aux employeurs en relatio<br>JobBoard. Les demandeurs d'emploi doivent faire la demande via leur consei | n avec l'ADEM, qui peuvent dès<br>iller référent. | maintenant demander l'accès | eu Coor                       | données                                       |                 |          |
| Pour vous inscrire, merci de compléter le formulaire.                                                                                                    |                                                   |                             | Agenc                         | e pour le dév                                 | eloppement      | f        |
| Les champs marqués d'une étoile (*) sont <b>obligatoires</b> .                                                                                             |                                                   |                             | de l'er                       | nploi (ADEM)                                  |                 | <b>y</b> |
| Matricule employeur *                                                                                                    |                                                   | ]                           | Deman<br>Tél.: (+3            | <b>deurs d'emploi:</b><br>352) 247-88888      |                 | in       |
| Raison sociale *                                                                                                    |                                                   |                             | Employ<br>Tél.: (+3           | eurs:<br>352) 247-88000                       |                 | 8*<br>=  |
|                                                                                                    |                                                   |                             | E-mail :                      | info@adem.etat.                               | lu              |          |
| Adresse de la société                                                                                                    |                                                   |                             | Heures<br>lundi au<br>13h00 à | d'ouverture:<br>u vendredi de 8h01<br>à 17h00 | 0 à 12h00 et de |          |
|                                                                                                    |                                                   | 4                           | Agence                        | es et plans d'accè                            | <u>!S</u>       | )        |
| Nom de l'utilisateur *                                                                                                    |                                                   |                             |                               |                                               |                 |          |

La demande d'accès est actuellement limitée à **une adresse email personnelle** par matricule employeur. L'accès fourni est ainsi nominatif.

Après validation de la demande, vous recevrez un email contenant un lien d'activation.

| ADEM JobBoard - Activez votre compte.                                                                                                    |                                                  |
|----------------------------------------------------------------------------------------------------|--------------------------------------------------|
| Bonjour,                                                                                                    |                                                  |
| Suite à votre demande d'inscription à l'ADEM JobBoard, nous avons le plaisir de vous envoyer ci-dessous le lien d'activation de votre compte. Cette<br>plateforme interactive vous permet de rechercher activement un de nos candidats parmi les profils enregistrés et de consulter (si le candidat le<br>souhaite) les CV. |                                                  |
| Pour activer votre compte JobBoard, cliquez sur le lien :                                                                                                    |                                                  |
| https://jobboard-tst.ctie.etat.lu/adem//activateUser/account/token/5mad46g3cvs8w79jqi0tnexfly221krhupbo/username/E00007362%40test.lu<br>Votre nom d'utilisateur pour le JobBoard est « E00007362@test.lu ».<br>Nous nous permettons de vous rappeler que cet accès est strictement nominatif.                                |                                                  |
| Lors de votre premier accès au JobBoard, vous devez accepter les conditions générales d'utilisation et modifier votre mot de passe.                                                                                                    | Pour activer votre                               |
| En cas de problèmes lors de l'activation de votre compte sur le JobBoard, contactez le Contact Center de l'ADEM par téléphone : « (+352) 247-88000 »<br>ou par courriel « info@adem.etat.lu ».                                                                                                    | compte, il vous suffira                          |
| Une fois votre compte activé, vous pouvez commencer vos recherches parmi les candidats inscrits à l'ADEM. Si un candidat vous intéresse, utilisez le<br>service « Ce candidat m'intéresse ». L'ADEM vous communiquera alors ses coordonnées et vous pourrez ainsi le contacter directement.                                  | de cliquer sur ce lien,<br>d'accepter les condi- |
| Nous vous souhaitons beaucoup de succès dans vos recrutements avec l'ADEM JobBoard.                                                                                                    | tions générales et de                            |
| Meilleures salutations,                                                                                                    | définir votre mot de                             |
| ADEM (Contact Center).                                                                                                    | passe.                                           |
| Contact                                                                                                    |                                                  |
| Employeurs : (+352) 247-88000<br>E-mail : <u>info@adem.etat.lu</u>                                                                                                    |                                                  |

## Lien d'activation égaré / message « compte inactif »

| lobBoard                      |                                                                    |
|-------------------------------|--------------------------------------------------------------------|
|                               |                                                                    |
| Activation de votre o         | compte ADEM - JobBoard                                             |
| Pour terminer l'activation de | votre compte JobBoard veuillez saisir votre nouveau mot de passe : |
| Nouveau mot de passe :        |                                                                    |
|                               |                                                                    |
| Confirmer le mot de passe :   |                                                                    |

Vous avez égaré l'email d'activation pour votre compte JobBoard ? Vous avez le message « compte inactif » lors de vos tentatives de connexion ?

Pas d'inquiétude, vous pouvez faire une demande de renvoi d'email d'activation !

Cette fonctionnalité est accessible à partir du lien « Je n'ai pas reçu de lien d'activation » disponible sur l'écran de connexion au JobBoard.

| JobBoard           | FACILITONS L'EMPLOI                   |
|--------------------|---------------------------------------|
|                    |                                       |
| Identifiez-vous    |                                       |
| Votre email        |                                       |
| Votre mot de passe |                                       |
|                    | Rester connecté                       |
|                    | Se connecter Mot de passe oublié?     |
|                    | Je niaj gas recy mon ken dactivation. |

Vous devez alors préciser votre email de connexion au JobBoard.

| Vous devez être i | nscrit à l'ADEM.        |                       |  |  |
|-------------------|-------------------------|-----------------------|--|--|
| Adresse email co  | mmuniquée lors de votre | inscription JobBoard: |  |  |

#### Important !

L'adresse email saisie doit correspondre à celle transmise à votre conseiller employeur lors de votre inscription au JobBoard.

#### Qu'allez-vous recevoir ?

Différentes situations peuvent se présenter :

- •le compte JobBoard lié à l'adresse email saisie existe, mais il n'a pas été activé ;
  - le lien d'activation vous est renvoyé
  - il convient de suivre la procédure d'activation décrite dans la section « Demander mon accès au JobBoard »
- ·le compte JobBoard lié à l'adresse email saisie existe et il est déjà actif ;
  - > un mail permettant d'effectuer la réinitialisation du mot de passe vous est envoyé
  - il convient de suivre la procédure décrite dans la section « J'ai perdu mon mot de passe » (décrite ci-dessous).

•aucun compte n'est associé à l'adresse email saisie ;

- un mail vous est envoyé, indiquant que l'adresse email saisie dans votre demande est invalide
- veuillez prendre contact avec votre conseiller ADEM pour créer votre compte JobBoard.

Si vous ne recevez aucun email :

- Vérifiez vos courriers indésirables (spams)
- Faites une nouvelle demande d'envoi de lien d'activation, en portant une attention particulière à la composition (orthographe, caractères spéciaux, etc.) de l'adresse email saisie dans votre demande.

Attention : chaque nouvel email d'activation invalide ceux qui vous ont été envoyés précédemment. Veuillez toujours utiliser le dernier email reçu !

## Mot de passe perdu / oublié

En cas de perte de mot de passe, vous devez utiliser le bouton « Mot de passe oublié » disponible sur l'écran de connexion au JobBoard.

| Identifiez-vous    |                                   |
|--------------------|-----------------------------------|
| Votre email        |                                   |
| Votre mot de passe |                                   |
|                    | C Rester connecté                 |
|                    | Se connecter Mot de passe oublié? |
|                    |                                   |

Vous devez alors préciser l'email de connexion utilisé pour votre inscription au JobBoard et envoyer le message.

| écupération du mot de                               | passe                 |                    |
|-----------------------------------------------------|-----------------------|--------------------|
| lerci de saisir un email. Vous recevrez un lien pou | r changer votre mot o | de passe:          |
|                                                     | Envoyer               | Retour à l'accueil |
|                                                     |                       |                    |

Vous recevrez rapidement un lien permettant de réinitialiser votre mot de passe.

## Changer mon mot de passe

La modification du mot de passe pour l'accès au JobBoard est disponible dans le menu « Mon compte » - « Modifier mon mot de passe »

| odifie        | r mon mot de p | asse |
|---------------|----------------|------|
| lot de passe  | actuel :       |      |
| louveau mot   | de passe :     |      |
| onfirmer le r | not de passe : |      |
| VALIDER       | RETOUR         |      |

## Qui contacter en cas de problème ?

En cas de problème dans l'utilisation du JobBoard, n'hésitez pas à appeler le Contact Center de l'ADEM : (+352) 247 – 88000 ou à envoyer un message à l'adresse électronique : info@adem.lu

# Exploiter les ressources du JobBoard

Le JobBoard s'avère un allié précieux dans vos recherches de talents !

## Rechercher les candidats sur le site

La recherche de profils s'effectue à partir du menu « Recherche de candidats ».

| JobBoard               |            |
|------------------------|------------|
| Recherche De Candidats | Mon Compte |

| Nots-clés             |                                                  |    |
|-----------------------|--------------------------------------------------|----|
|                       | Correspondance avec tous les mots                | •  |
|                       | Rechercher uniquement dans le titre des demandes |    |
| Domaine professionnel | Cliquer pour sélectionner                        | ٥  |
| Expérience            | Cliquer pour sélectionner                        | ¢  |
| Langue                | · · · ·                                          | •  |
|                       | 0                                                |    |
| Diplôme               | Cliquer pour sélectionner                        | ¢  |
| Lieu                  | Cliquer pour sélectionner                        | ¢  |
| Temps                 | Cliquer pour sélectionner                        | \$ |
| Permis                | Cliquer pour sélectionner                        | \$ |
| Voiture personnelle   |                                                  |    |
| Publié                | N'importe quelle date                            | •  |

De nombreux critères de sélection vous permettent d'affiner votre recherche, comme les compétences requises, la zone géographique, la durée du travail, etc.

Il n'est pas nécessaire de compléter tous les champs de recherche pour obtenir des résultats.

Il est d'ailleurs conseillé de ne pas en abuser à ce stade, afin d'éviter de passer à côté d'un candidat à fort potentiel. Une fois la recherche lancée, le JobBoard affiche les résultats sous forme de liste.

Sur la partie gauche de la liste, il est possible d'affiner ou de filtrer le résultat affiché.

Différentes fonctions sont disponibles en haut de l'écran comme « Modifier recherche » ou « Sauvegarder cette recherche », pour conserver les critères que vous avez sélectionnés, en vue d'une recherche ultérieure.

| Recherche courante:          | 938 demandes d'emploi                                                                                                  |                      |                                      |
|------------------------------|----------------------------------------------------------------------------------------------------|----------------------|--------------------------------------|
| Mots-clés                    | Classer par Pertinence 💌 Nombre de den                                                                                 | nandes par page 10 💌 |                                      |
| peintre ¥                    | Conducteur / Conductrice de navette de moins de 9 personnes                                                            | Réf. 2505906 - 02    | Lorsqu'un candidat vous intéresse,   |
| Affiner les résultats        | Métier: Conducteur / Conductice de navette de moins de 9 personnes<br>Permis: Auto                                     |                      | de sa demande d'emploi en cliquant   |
| O Permis                     | Langue(s): ALLEMAND - Très bon, FRANCAIS - Bon, LUXEMBOURGEDIS - Excellent , PORTUGAIS - Elémentaire<br>Diplôme: DAP   |                      | sur « Voir le candidat en détails ». |
| O Domaine profes-<br>sionnel | Public: 29/08/2016                                                                                                    |                      |                                      |
| O Lieu                       | Peintre décorateur / décoratrice                                                                                       | Réf. 2505906 - 01    |                                      |
| C Expérience                 | Métier: Peintre décorateur / décoratrice                                                                               |                      |                                      |
|                              | Permis: Auto<br>Langue(s): ALLEMAND - Très bon , FRANCAIS - Bon , LUXEMBOURGEOIS - Excellent , PORTUGAIS - Elémentaire |                      | J                                    |

## Consulter les données d'un candidat

La fiche de la demande d'emploi du candidat reprend les informations que l'ADEM possède sur le candidat et sa recherche d'emploi, en fonction de ses aspirations et de l'analyse de ses compétences. Les données signalétiques (identité, genre, âge...), ne sont pas affichées sur cette fiche, présentée de manière pseudonymisée.

Si le candidat a déposé son CV pour appuyer sa demande d'emploi, cela se traduit par la présence d'un bouton « Télécharger le CV ».

Dans ce cas, vous pouvez donc également accéder aux informations du CV.

| orateur / décoratrice                                                                                     | « PRÉCÉDENT SUIVAN                                                                                                    |
|----------------------------------------------------------------------------------------------------|----------------------------------------------------------------------------------------------------|
| 2505906 - 01                                                                                              | Tiláskarser la Ol/                                                                                                    |
| Peintre décorateur / décoratrice                                                                          | Telecitarger le CV                                                                                                    |
| F1606 - Peinture en bâtiment                                                                              | 📥 Sauvegarder ce candidat                                                                                                    |
| 00 année(s)                                                                                               |                                                                                                    |
| ESCH-SUR-ALZETTE / LUXEMBOURG                                                                             | Ce candidat m'intéresse                                                                                                    |
| 29/08/2016                                                                                                | S Voir les demandeurs contai                                                                                                    |
| Travail                                                                                                   | tés                                                                                                    |
| Normal                                                                                                    | Imprimer cette annonce                                                                                                    |
| Complet                                                                                                   | imprinter sette dimonde                                                                                                    |
| Indéterminée                                                                                              |                                                                                                    |
| Classe : 12ème EST - PROFESSIONNEL - Construction-habitat<br>Diplôme : DAP<br>Métier : Peintre-décorateur |                                                                                                    |
|                                                                                                    | 2505906 - 01<br>Peintre décorateur / décoratrice<br>F1606 - Peinture en bâtiment<br>00 année(s)<br>ESCH-SUR-ALZETTE / LUXEMBOURG<br>29/08/2016<br>Travail<br>Normal<br>Complet<br>Indéterminée<br>Classe : 12ème EST - PROFESSIONNEL - Construction-habitat<br>Diplôme : DAP<br>Métier : Peintre-décorateur<br>LUXEMEDUED |

Les candidats en situation de handicap peuvent déposer sur leur profil JobBoard un document complémentaire appelé « Profil de compétences ». Ce document donne une vision précise des compétences du candidat.

|                                                                                                    |                                                                                                    | Tilishanan la mafi da                   |
|----------------------------------------------------------------------------------------------------|----------------------------------------------------------------------------------------------------|-----------------------------------------|
| Référence: 0000001 - 01                                                                                                    |                                                                                                    | relecharger le profil de com<br>pétence |
| Métier: Garçon / Serve                                                                                                    | euse de restaurant                                                                                                    |                                         |
| ROME: G1803 - Servic                                                                                                    | ce en restauration                                                                                                    | Sauvegarder ce candidat                 |
| Expérience: 03 année(s)                                                                                                    |                                                                                                    | Ce candidat m'intéresse                 |
| Canton ESCH-SUR-AL                                                                                                    | ZETTE / LUXEMBOURG                                                                                                    |                                         |
| Publié: 16/02/2016                                                                                                    |                                                                                                    | Se Voir les demandeurs contac           |
| Nature: Travail                                                                                                    |                                                                                                    | tés                                     |
| Régime: Normal                                                                                                    |                                                                                                    | Imprimer cette annonce                  |
| Temps: Complet                                                                                                    |                                                                                                    |                                         |
| PROFIL DE COMPETEN                                                                                                    | NCES DU DEMANDEUR D'EMPLOI EN SITUATION DE HANDICAP                                                                                                    |                                         |
| PROFIL DE COMPETEI<br>te fiche est réservée aux personnes ayant le sta<br>plir par le demandeur d'emploi. Une aide au re<br>DR.                                                                                                    | NCES DU DEMANDEUR D'EMPLOI EN SITUATION DE HANDICAP<br>atut du Salarié handicapé et inscrites à l'ADEM en tant que demandeurs d'emploi. Elle est à<br>emplissage peut être fournie par le service employeur de l'ADEM, les syndicats OGB-L et LCGB ou                                                                                                    |                                         |
| PROFIL DE COMPETEI<br>te fiche est réservée aux personnes ayant le st<br>plir par le demandeur d'emploi. Une aide au re<br>DR.<br>DRNATIONS SUR LA PERSONNE                                                                                                    | NCES DU DEMANDEUR D'EMPLOI EN SITUATION DE HANDICAP<br>atut du Salarié handicapé et inscrites à l'ADEM en tant que demandeurs d'emploi. Elle est à<br>emplissage peut être fournie par le service employeur de l'ADEM, les syndicats OGB-L et LCGB ou                                                                                                    |                                         |
| PROFIL DE COMPETER<br>e fiche est réservée aux personnes avant le st<br>plir par le demandeur d'emploi. Une aide au re<br>R.<br>DRMATIONS SUR LA PERSONNE<br>e description de la personne (30 mots max)                                                                                                    | NCES DU DEMANDEUR D'EMPLOI EN SITUATION DE HANDICAP                                                                                                    |                                         |
| PROFIL DE COMPETER<br>en fiche est réservée aux personnes avant le st<br>pir par le demandeur d'emploi. Une aide au re<br>R.<br>DRMATIONS SUR LA PERSONNE<br>re description de la personne (30 mots max)<br>ôme ou formation du candidat, équivalence ou<br>vière classe fréquentée                                                                                                    | NCES DU DEMANDEUR D'EMPLOI EN SITUATION DE HANDICAP                                                                                                    |                                         |
| PROFIL DE COMPETER<br>e fiche ext réservée aux personnes avant le st<br>per par le demandeur d'emploi. Une aide au re<br>R<br>IR<br>IR | NCES DU DEMANDEUR D'EMPLOI EN SITUATION DE HANDICAP atut du Sabariá handicapé et inscrites à l'ADEM en tant que demandeurs d'emploi. Elle est à emplosage peut être fournie par le service employeur de l'ADEM, les syndicats OGB-L et LCGB ou Exemple : Réceptionniste, multilingue, expérimentó qui souhaite travailler dans une petite structure. Motové et dynamique. Exemple : Formation de réceptionniste, 9ème EST, non applicable (NA) Exemple : Certificat "Accueil au téléphone", "Initiation à la comptabilité générale"                                                                                                    |                                         |
| PROFIL DE COMPETER<br>e fiche est réservée aux personnes avant le st<br>per par le demandeur d'emploi. Une aide au re<br>R.<br>IRMATIONS SUR LA PERSONNE<br>e description de la personne (30 mots max)<br>Sime ou formation du candidat, équivalence ou<br>ière classe fréquentie<br>es diplômes ou formations complémentaires<br>COURS PROFESSIONNEL                                                                                                    | NCES DU DEMANDEUR D'EMPLOI EN SITUATION DE HANDICAP atut du Salariá handicapé et inscrites à l'ADEM en tant que demandeurs d'emploi. Elle est à emplissage peut être fournie par le service employeur de l'ADEM, les syndicats OGB-L et LCGB ou Exemple : Réceptionniste, multilingue, expérimenté qui souhaite travailler dans une pette structure. Motivé et dynamique. g. Exemple : Formation de réceptionniste, 9ème EST, non applicable (NA) Exemple : Certificat "Accueil au téléphone", "Initiation à la comptabilité générale"                                                                                                    |                                         |
| PROFIL DE COMPETER<br>te fiche est réservée aux personnes avant le st<br>plir par le demandeur d'emploi. Une aide au re<br>DR.<br>DRMATIONS SUR LA PERSONNE<br>ve description de la personne (30 mots max)<br>lière classe fréquentée<br>res diplômes ou formations complémentaires<br>ICOURS PROFESSIONNEL<br>tes occupés ou expériences de travail<br>vée, entreprise, activité, horaire)                                                                                                    | NCES DU DEMANDEUR D'EMPLOI EN SITUATION DE HANDICAP         atut du Salarié handicapé et inscrites à l'ADEM en tant que demandeurs d'emploi. Elle est à emplissage peut être fournie par le service employeur de l'ADEM, les syndicats OGB-L et LCGB ou pette structure.         Motivé et dynamique.         g       Exemple : Réceptionniste, multilingue, expérimenté qui souhaite travailler dans une pette structure.         Motivé et dynamique.         g       Exemple : Formation de réceptionniste, 9ème EST, non applicable (NA)         Exemple : Certificat "Accueil au téléphone", "Initiation à la comptabilité générale"         Exemple : Certificat "Accueil au téléphone", "Initiation à la comptabilité générale"         Exemple :         2013-2011 Atelier protégé, travail administratif à mi-temps         2013-2011 Atelier protégé, travail administratif à mi-temps |                                         |
| PROFIL DE COMPETER<br>te fiche est réservée aux personnes avant le st<br>plir par le demandeur d'emploi. Une aide au re<br>DR.<br>ORMATIONS SUR LA PERSONNE<br>ve description de la personne (30 mots max)<br>Brine ou formation du candidat, équivalence ou<br>nière classe fréquentée<br>res diplômes ou formations complémentaires<br>ECOURS PROFESSIONNEL<br>tes occupés ou expériences de travail<br>née, entreprise, activité, horaire)                                                                                                    | NCES DU DEMANDEUR D'EMPLOI EN SITUATION DE HANDICAP         atut du Salarié handicapé et inscrites à l'ADEM en tant que demandeurs d'emploi. Elle est à emplissage peut être fournie par le service employeur de l'ADEM, les syndicats OGB-L et LCGB ou petite structure.         Exemple : Réceptionniste, multilingue, expérimenté qui souhaite travailler dans une petite structure.         Motré et dynamique.         Lesemple : Cortificat "Accueil au téléphone", "Initiation à la comptabilité générale"         Exemple : Cortificat "Accueil au téléphone", "Initiation à la comptabilité générale"         Exemple : 2010-2011 Atelier protégé, travail administratif à mi-temps 2013-2014 Entreprise import-export, accueil, horaire flexible                                                                                                    |                                         |

### Important !

Les CV et les profils de compétences sont téléchargés par les candidats de leur propre initiative. L'ADEM n'est pas responsable de l'authenticité des données contenues dans les documents déposés.

## Sauvegarder un profil de candidat

JobBoard vous permet de constituer, au fur et à mesure de vos recherches, une liste de candidats « préférés ».

Pour ajouter un candidat à la liste des candidats préférés, il vous suffit d'utiliser le bouton « Sauvegarder ce candidat ».

| e décorateur / décoratrice                                        | « PRÉCÉDENT SUIVANT »       |
|-------------------------------------------------------------------|-----------------------------|
| kéférence: 2505906 - 01                                           | Tilisburgele (%)            |
| Métier: Peintre décorateur / décoratrice                          | Telecharger le div          |
| ROME: F1606 - Peinture en bâtiment                                | 🗢 Sauvegarder ce candidat   |
| xpérience: 00 année(s)                                            |                             |
| Canton ESCH-SUR-ALZETTE / LUXEMBOURG                              | Ce candidat m'intéresse     |
| Publié: 29/08/2016                                                | Soir les demandeurs contac- |
| Nature: Travail                                                   | tés                         |
| Régime: Normal                                                    | Imprimer cette annonce      |
| Temps: Complet                                                    |                             |
| Durée: Indéterminée                                               |                             |
| Études: Classe : 12ème EST - PROFESSIONNEL - Construction-habitat |                             |
| Diplome : DAP                                                     |                             |
| Metter : Peintre-decorateur                                       |                             |

| der ce candidat 🛛 🛞 |
|---------------------|
| didat sauvegardé    |
|                     |
| Lors de             |
|                     |

### Retrouver les profils sauvegardés dans la liste des candidats préférés

Les profils sauvegardés sont accessibles depuis le menu « Mon compte » - « Candidats sauvegardés ».

| Candidats sauvegardés                      |                |                 |
|--------------------------------------------|----------------|-----------------|
| Actions avec sélectionné:                  |                |                 |
| Effacer                                    |                |                 |
| Titre                                      | Coordonnées de | mandées? Publié |
| Peintre en carrosserie                     | Non            | 26/11/2015      |
| Modifier notes Elfacer Voir détails        |                |                 |
| Mes notes: Le candidat maîtrise l'albanais |                |                 |

## Obtenir les coordonnées d'un candidat

Si le candidat vous intéresse et que vous souhaitez obtenir ses coordonnées afin de le contacter, veuillez utiliser le bouton « Ce candidat m'intéresse ».

L'information sera aussitôt transmise aux conseillers de l'ADEM.

| re dé       | corateur / décoratrice                                                                                                  | « PRÉCÉDENT SUIVANT »         |
|-------------|----------------------------------------------------------------------------------------------------|-------------------------------|
| Référence:  | 2505906 - 01                                                                                                    |                               |
| Métier:     | Peintre décorateur / décoratrice                                                                                        | E Télécharger le CV           |
| ROME:       | F1606 - Peinture en bâtiment                                                                                            | 🗢 Sauvegarder ce candidat     |
| Expérience: | 00 année(s)                                                                                                    |                               |
| Canton      | ESCH-SUR-ALZETTE / LUXEMBOURG                                                                                           | 🖾 Ce candidat m'intéresse     |
| Publié:     | 29/08/2016                                                                                                    | S Voir les demandeurs contac- |
| Nature:     | Travail                                                                                                    | tés                           |
| Régime:     | Normal                                                                                                    |                               |
| Temps:      | Complet                                                                                                    |                               |
| Durée:      | Indéterminée                                                                                                    |                               |
| Études:     | Classe : 12ème EST - PROFESSIONNEL - Construction-habitat<br>Diplôme : DAP<br>Métier : Peintre-décorateur<br>LUXEMBOURG |                               |

Après confirmation, un message vous indiquera que la demande de coordonnées est transmise à l'ADEM.

| Ce candidat m'intéresse                    | $\otimes$ |
|--------------------------------------------|-----------|
| Votre demande a bien été prise en compte ! |           |
|                                            |           |

Un mail contenant les coordonnées du candidat vous sera transmis dans les heures suivantes.

| Bonjour,                                                                                                    |
|----------------------------------------------------------------------------------------------------|
| Suite à votre demande JobBoard concernant le dossier du candidat 1493351 qui cherche actuellement<br>l'emploi suivant « Aide de cuisine », nous vous prions de bien vouloir trouver ci-dessous les coordonnées<br>de contact que l'ADEM peut mettre à votre disposition : |
| Nom / Prénom : Dupond Charles                                                                                                    |
| Numéro de téléphone : 123456789                                                                                                    |
| Adresse email : charles.dupond@gmail.com                                                                                                    |
|                                                                                                    |
| Pour toute demande de précision, vous pouvez contacter votre conseiller référent.                                                                                                    |
| Cordialement,                                                                                                    |
| Le Service employeurs                                                                                                    |
| Contact Employeurs : 247 88000                                                                                                    |

#### **Rappel important :**

même si vous avez pu relever les coordonnées directes du candidat dans son CV, il est fortement conseillé de prévenir votre conseiller de l'ADEM lors de toute prise de contact. L'utilisation du service « Ce candidat m'intéresse » conduit automatiquement à la sauvegarde du candidat dans votre liste de « préférés ».

Ainsi, vous retrouverez dans cette liste les profils que vous avez sauvegardés directement ainsi que ceux dont vous avez demandé les coordonnées.

La colonne de droite « Coordonnées demandées ? » vous permettra de faire la distinction.

|   | Titre                                      | Coordonnées demandées ? | Publié     |
|---|--------------------------------------------|-------------------------|------------|
| 6 | Aide peintre                               | Non                     | 26/11/2015 |
|   | Ajouter notes Effacer Voir détails         |                         |            |
|   | Peintre en carrosserie                     | Oui                     | 26/11/2015 |
|   | Modifier notes Effacer Voir détails        |                         |            |
|   | Mes notes: Le candidat maîtrise l'albanais |                         |            |

## Créer une alerte pour la recherche d'un candidat spécifique

JobBoard vous permet de créer une alerte afin d'être prévenu automatiquement, par email, de la publication d'une nouvelle demande d'emploi que vous pourriez juger intéressante.

### Ajouter une alerte

Rendez-vous sur « Alertes demandes », à partir du menu « Mon compte ».

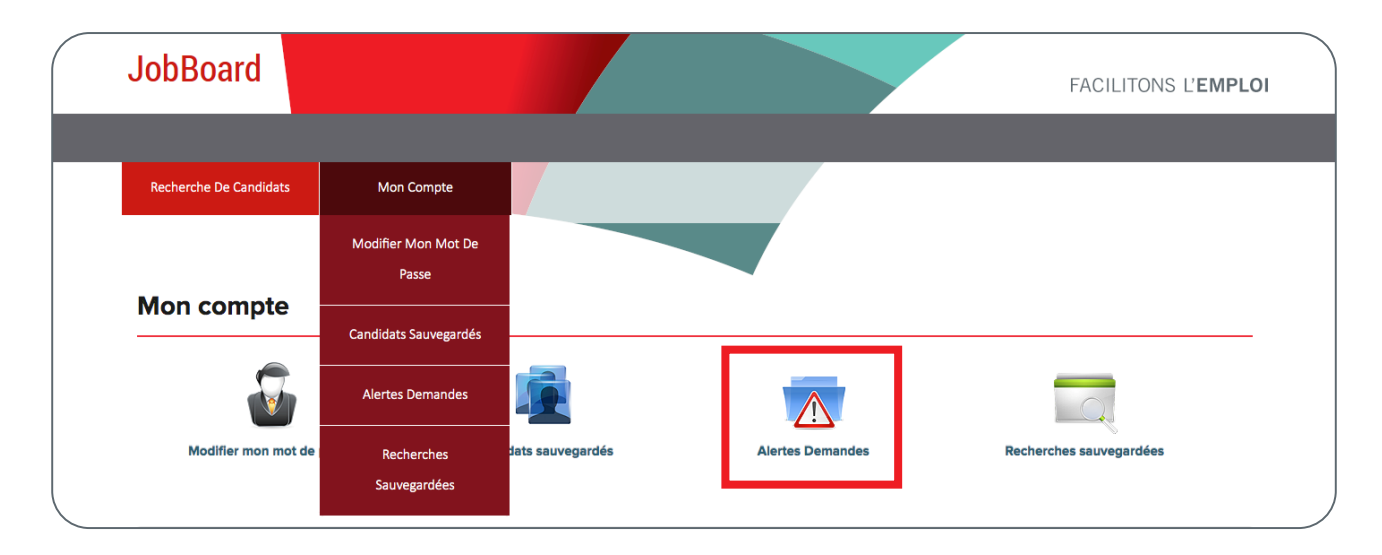

Cliquez ensuite sur « Ajouter ».

| JobBoard                       |                                              |                                                                                                    | FACILITONS L'EN                                                                                                    | /IPLOI |
|--------------------------------|----------------------------------------------|----------------------------------------------------------------------------------------------------|----------------------------------------------------------------------------------------------------|--------|
| Recherche De Candidats Mon Com | pte                                          |                                                                                                    |                                                                                                    |        |
|                                |                                              |                                                                                                    |                                                                                                    |        |
| Alertes Demandes               |                                              |                                                                                                    |                                                                                                    |        |
| Alertes Demandes               |                                              | Actio                                                                                                    | ns                                                                                                    |        |
| Alertes Demandes               | Medifier                                     | Actio                                                                                                    | ns<br>11 de recherche Désactiver                                                                                          |        |
| Alertes Demandes               | Modifier                                     | Actio<br>Effacer Asercu des résulter<br>Effacer Asercu des résulter                                                             | ns<br>15 de recherche Désattives<br>15 de recherche Désattives                                                            |        |
| Alertes Demandes               | Modifier<br>Modifier<br>Modifier             | Actio<br>Effacer Asercu des résulter<br>Effacer Asercu des résulter<br>Effacer Asercu des résulte                               | ns<br>s da recherche Désactiver<br>Is da recherche Désactiver<br>Is da recherche Désactiver                               |        |
| Alertes Demandes               | Modifier<br>Modifier<br>Modifier<br>Modifier | Actio<br>Effecer Asercu des résulter<br>Effecer Asercu des résulter<br>Effecer Asercu des résulte<br>Effecer Asercu des résulte | ns<br>s de recherche Désactiver<br>Is de recherche Désactiver<br>is de recherche Désactiver<br>as de recherche Désactiver |        |

Vous pourrez alors définir les critères de votre alerte (métier, secteur, compétences requises, etc.).

| Ajouter nouvelle alerte | e demande                                        |
|-------------------------|--------------------------------------------------|
| Nom alerte:             | Peintre en carrosserie (canton de Wiltz)         |
| Mots-clés               | Peintre en carrosserie                           |
|                         | Correspondance avec tous les mots                |
|                         | Rechercher uniquement dans le titre des demandes |
| Domaine professionnel   | Cliquer pour sélectionner *                      |
| Expérience              | Cliquer pour sélectionner *                      |
| Langue                  | · · · •                                          |
|                         | 0                                                |
| Diplôme                 | Cliquer pour sélectionner °                      |
| Lieu                    | wiltz *                                          |
| Temps                   | Cliquer pour sélectionner *                      |
| Permis                  | Cliquer pour sélectionner *                      |
| Voiture personnelle     | 8                                                |
| Publié entre            | N'importe quelle date 🔻                          |
| Fréquence d'e-mails     | Quotidienne                                      |
| Retour                  | Enregistrer                                      |

## Retrouver et gérer vos alertes

La liste des alertes est accessible depuis le menu « Mon compte » - « Alerte Demandes ».

Il est possible depuis cette liste de Modifier / Effacer / Désactiver les alertes existantes.

| Alertes Demandes                         |          |         |                                   |            |
|------------------------------------------|----------|---------|-----------------------------------|------------|
| Ajouter nouvelle alerte demande          |          |         |                                   |            |
| Nom de l'alerte demande                  |          |         | Actions                           |            |
| Peintre en carrosserie (canton de WILTZ) | Modifier | Effacer | Aperçu des résultats de recherche | Désactiver |

| Notes : |      |      |  |
|---------|------|------|--|
|         |      |      |  |
|         |      |      |  |
|         |      |      |  |
|         |      |      |  |
|         |      |      |  |
|         |      |      |  |
|         |      |      |  |
|         |      |      |  |
|         |      |      |  |
|         |      |      |  |
|         |      |      |  |
|         |      |      |  |
|         |      |      |  |
|         |      |      |  |
|         |      |      |  |
|         |      |      |  |
|         | <br> | <br> |  |

Vous avez besoin d'aide pour créer votre compte sur le JobBoard ou souhaitez des conseils pour en tirer le meilleur profit ?

N'hésitez pas à vous adresser à votre conseiller ou à contacter le Contact Center de l'ADEM ! Tél : (+ 352) 247 – 88000 ou info@adem.etat.lu

Agence pour le développement de l'emploi19, rue de BitbourgL-1273 Luxembourg-HammAdresse postale : Boîte postale 2208L-1022 LuxembourgContact Demandeurs d'emploi: +(352) 247 88888Contact Employeurs: +(352) 247 88000

www.adem.lu